LM5

## **5 DIGITAL MICRO-PROCESS METER** MANUAL with 5 ALARMS / SIMULATION OUTPUT

\* Please understand key indicators & functions at the first operation.

## **FRONT PANEL & KEY FUNCTIONS**

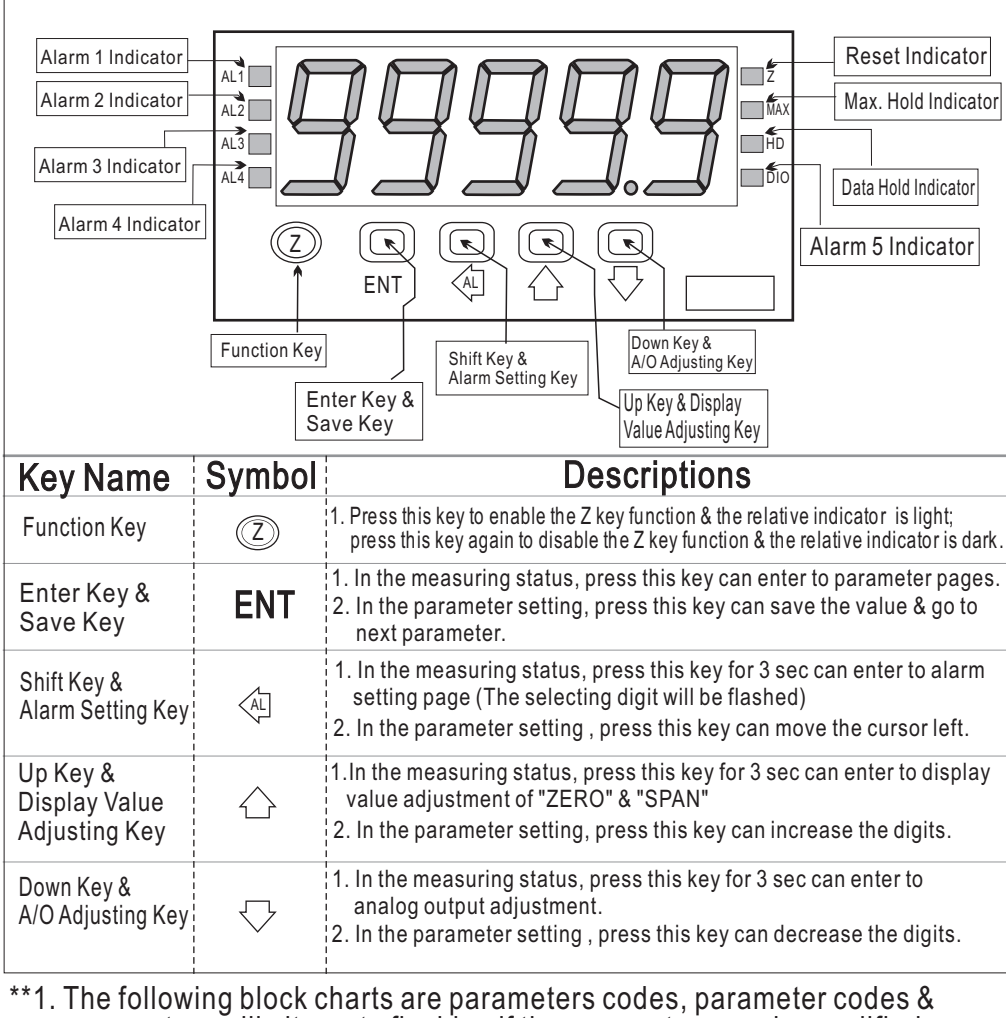

\*\*1. The following block charts are parameters codes, parameter codes & parameters will alternate flashing if the parameters can be modified.

- 2. To modify the parameters, please press  $\otimes \triangle \bigtriangledown$ , and press **ENT** to save the parameter after the modification.
- 3. Please don't forget the new pass code after modification.
- 4. In any pages, press  $\triangle \& \bigtriangledown$ , or don't press any keys for 2 minutes that will back to measuring status.

| GEI                                                         | NERAL MO                                    | DE OPERATING PROCEDURES                                                                                                    |         |  |  |  |
|-------------------------------------------------------------|---------------------------------------------|----------------------------------------------------------------------------------------------------|---------|--|--|--|
| Block Charts                                                | Display                                     | Descriptions                                                                                                    | Default |  |  |  |
| Pow <u>er ON</u>                                            |                                             | Alarm Setpoint                                                                                                    |         |  |  |  |
| i <u>-→</u> 1000.0                                          | Measuring Status                            | Present value for measurement                                                                                                    |         |  |  |  |
| Press ( for 3 sec<br><b>RL 1</b>                            | Alarm 1<br>Setpoint (AL1)                   | Press,@☆☆to modify alarm 1 setpoint.                                                                                                    | 00000   |  |  |  |
|                                                             | Alarm 2<br>Setpoint (AL2)                   | Press∕⊕☆♡ to modify alarm 2 setpoint.                                                                                                    | 00000   |  |  |  |
| I Press ENT V                                               | Alarm 3<br>Setpoint (AL3)                   | Press, ∰ to modify alarm 3 setpoint.                                                                                                    | 00000   |  |  |  |
|                                                             | Alarm 4<br>Setpoint (AL4)                   | Press领合骨 to modify alarm 4 setpoint.                                                                                                    | 00000   |  |  |  |
| Press ENT ¥                                                 | Alarm 5<br>Setpoint (AL5)                   | Press  ☆-♡ to modify alarm 5 setpoint.                                                                                                    | 00000   |  |  |  |
|                                                             |                                             | Display: "ZERO" & "SPAN" Adjustment                                                                                                    |         |  |  |  |
|                                                             | Measuring Status                            | Present value for measurement.                                                                                                    |         |  |  |  |
|                                                             | Display Zero<br>Adjustm ent (dZEro)         | Press (1) to select adjusting speed rate, press (1) (2) to modify the zero value.<br>PS: To use this function to adjust the real zero value.                                                                                               | 00000   |  |  |  |
| I Press ENT                                                 | Display Span<br>Adjustment (dSPAn)          | Press ( to select adjusting speed rate, press (<br>to modify the span value.<br>PS: To use this function to adjust the real span value.                                                                                                    | 00000   |  |  |  |
|                                                             |                                             | Analog Output: "ZERO" & "SPAN" Adjustment                                                                                                    |         |  |  |  |
| → 1000.0                                                    | Measuring Status                            | The following steps are only available for analog output.                                                                                                    |         |  |  |  |
|                                                             | A/O Zero<br>Adjustment (AZEro)              | Press ( $\bigcirc$ to select adjusting speed rate, press ( $\bigcirc$ to modify the A/O zero.<br>PS: To use this function to adjust the real A/O zero.<br>Press ( $\bigcirc$ to select adjusting speed rate, press ( $\bigcirc$ $\bigcirc$ | 00000   |  |  |  |
|                                                             | Adjustment (ASPAn)                          | to modify the A/O span.<br>PS: To use this function to adjust the real A/O span.                                                                                                    | 00000   |  |  |  |
|                                                             | Simulation Output<br>Setting (SiM)          | Press $	riangleq$ to select simulation output off(NO)or on(YES)                                                                                                    | по      |  |  |  |
| Sin-u<br>Press ENT                                          | Simulation Output<br>Percent Setting(SiM-v) | Press领☆☆♡ to modify simulation output percent<br>(-100~+100%)                                                                                                    | 00000   |  |  |  |
| PROGI                                                       | RAMMING                                     | MODE OPERATING PROCEDURES                                                                                                    | S       |  |  |  |
| Power On                                                    | Display                                     | Descriptions<br>Parameter Group Setting Presedures                                                                                                    | Default |  |  |  |
|                                                             | Magguring Status                            | Parameter Group Setting Procedures                                                                                                    |         |  |  |  |
| Press ENT V                                                 | Measuring Status                            | Present value for measurement                                                                                                    |         |  |  |  |
|                                                             | (P.Cod)                                     | Press @☆☆ to enter pass code.                                                                                                    | 00000   |  |  |  |
| P.Code Correct                                              |                                             | Pass code is wrong that will back to measuring status.                                                                                                    |         |  |  |  |
| System Setting Group Alarm Setting Group Alor Setting Group |                                             |                                                                                                    |         |  |  |  |
| M5                                                          |                                             | P2                                                                                                    |         |  |  |  |

|    |                     | Display                        |                 | Descriptions                                                                                                    | Default              |
|----|---------------------|--------------------------------|-----------------|----------------------------------------------------------------------------------------------------|----------------------|
| lſ | → <u></u>           | System Setting Page            | (SYS)           | System Setting Group Procedures                                                                                                    |                      |
|    |                     | Decimal Po<br>Setting (dP)     | int<br>)        | Press $\bigcirc \bigtriangledown$ to select decimal point (0, 1, 2, 3, 4).<br>EX: if the value shows "0.00" that means the decimal point is 2 digits.                                | Customers<br>specify |
|    | BIT V               | Display Low S<br>Setting (dSPL | cale<br>)       | Press领☆☆☆ to modify display low scale for the input signal zero value.<br>EX: If the input signal is 4~20mA; 4mA is shown display 0.00,<br>this parameter must be set for 000.00.    | Customers<br>specify |
|    | SPRESS ENT. ↓       | Display Hi S<br>Setting (dSP   | cale<br>H)      | Press 선수 to modify display high scale for the input signal span value.<br>EX: If the input signal is 4~20mA; 20mA is shown display 100.00,<br>this parameter must be set for 100.00. | Customers<br>specify |
|    |                     | Display Aver<br>Setting (AvG   | age<br>i)       | Press ④ 合                                                                                                    | 00005                |
|    | LEUE                | Display Low                    | Cut             | Press⋪☆☆ to modify display low cut to 0 (0~99).                                                                                                    | 00000                |
|    | Press ENT V         | Pass Code<br>Setting (Cod      | IE)             | Pressଐ☆♡ to modify pass code (0~19999).<br>PS: Please don't forget the new pass code after modification.                                                                             | 00000                |
|    |                     | Z Key Functio<br>Setting (Z-KI | ons<br>EY)      | Press $	riangleq$ to select Z key functions AZ, MAX or HD                                                                                                    | R٦                   |
|    | Press ENT V         | Key Lock<br>Setting (LoC       | K)              | Press ☆☆ to lock the keys, using key lock function<br>only can view the parameters, but cannot modify any values.<br>PS: no (unlock) ,YES ("ENT" unlock , others lock).              | ΠΟ                   |
|    |                     |                                |                 | Alarm Setting Group Procedures                                                                                                    |                      |
|    |                     | Alarm Settin<br>Page (roP)     | g               | The following steps are only available for alarm output                                                                                                    |                      |
|    | REF 1               | Alarm 1<br>(ACt1)              | ~               | Press $\bigcirc \bigtriangledown$ to modify alarm value that is<br>$\geq$ (Hi) or $<$ (Lo) for alarm action.                                                                         |                      |
|    |                     | Alarm 2<br>(ACt2)              | )<br>IIII<br>AC | PS: 1. There are 5 alarms output standard.<br>2. Press ENT to save the value and go to the next<br>parameter.                                                                        |                      |
|    | ACF3                | Alarm 3<br>(ACt3)              | CIIOII          | F                                                                                                    | H,                   |
|    | REFA                | Alarm 4<br>(ACt4)              | allin           |                                                                                                    |                      |
|    |                     | Alarm 5<br>(ACt5) ⋜            | Z               | Press $\bigcirc \bigcirc$ to modify alarm value that is<br>≧(Hi) or <(Lo) or (ERROR) for alarm action.                                                                               |                      |
|    | Press ENT           |                                |                 | Error status: ioFL, -ioFL, doFL, -doFL, AdEr, and<br>input signal is under -12.5% of input range.                                                                                    |                      |
|    |                     | Hysteresis 1<br>(HYS1)         | Sung            | Press $ \land \bigtriangledown$ to modify the value, when alarm runs lower or higher display value (depends on alarm action).                                                        |                      |
|    | HY52                | Hysteresis 2<br>(HYS2)         |                 | Alarm setpoint ±this value (0~999) will turn off the alarm.<br>PS: 1. There are 5 alarms output standard.                                                                            | ппппп                |
|    | HY53                | Hysteresis 3<br>(HYS3)         | Involution      | 2. Press ENI to save the value and go to the next parameter.                                                                                                    | UUUUU                |
|    | HY54                | Hysteresis 4<br>(HYS4)         |                 |                                                                                                    |                      |
|    | Press ENT ↓<br>HY55 | Hysteresis 5<br>(HYS5)         |                 |                                                                                                    |                      |
|    | 15                  |                                |                 | P3                                                                                                    |                      |

| $\uparrow$ $\downarrow$                                           | Display                                                                                                    | Descriptions                                                                                                    | Default                    |  |  |  |
|-------------------------------------------------------------------|----------------------------------------------------------------------------------------------------|----------------------------------------------------------------------------------------------------|----------------------------|--|--|--|
| $\begin{array}{c} & & \\ & & \\ & & \\ & & \\ & \\ & \\ & \\ & $  | Delay Time 1<br>(dEL1)<br>Delay Time 2<br>(dEL2)<br>Delay Time 3<br>(dEL3)<br>Delay Time 4<br>(dEL4)<br>Delay Time 5<br>(dEL5) | Press, ↓ ↓ to modify the value, when the display value<br>reach the alarm value that need to wait for this time<br>(0~99 sec) for alarm action.<br>PS: 1. There are 5 alarms output standard.<br>2. Press <b>ENT</b> to save the value and go to the next<br>parameter. | 00000                      |  |  |  |
| Press ENT +                                                       | Alarm Start Band<br>Setting (Sb)                                                                                               | Press领心(了 to modify the value (-99~+99), if the display value don't over this range; the alarm will not be act.                                                                                                    | 00000                      |  |  |  |
| Press ENT                                                         | Alarm Start Band<br>Time Setting (Sdt)                                                                                         | Press④合勺 to modify the value (0~99 sec), if the display<br>value reach alarm start band value; the alarm will be act<br>after this value (sec).(The function is used with "Sb" function.)                                                                               | 00000                      |  |  |  |
|                                                                   |                                                                                                    | A/O Setting Group Procedures                                                                                                    |                            |  |  |  |
| P                                                                 | A/O Setting Page<br>(AoP)                                                                                                    | The following steps are only available for analog output.                                                                                                    |                            |  |  |  |
|                                                                   | A/O Polarity<br>Setting (PoLAr)                                                                                                | Press ☆ ♥ to select output for positive or negative pole.<br>PS : Voltage output ,NO: positive pole output (0~+10V)<br>YES: positive & negative pole output (-10~+10V)                                                                                                  | no                         |  |  |  |
|                                                                   | A/O Low Scale<br>Setting (AnLo)                                                                                                | Press ④ ☆ ▽ to adjust A/O low scale to correspond to the display value (programmable).<br>EX : A/O is 0~10V, the display is 10.0 to output 0V, this value must be set for 10.0.                                                                                         | 00000                      |  |  |  |
|                                                                   | A/O Hi Scale<br>Setting (AnHi)                                                                                                 | Press ≪ ↓                                                                                                    | 99999                      |  |  |  |
|                                                                   | Erro                                                                                                    | r Code of Self-Diagnosis                                                                                                    |                            |  |  |  |
| Display                                                           |                                                                                                    | Descriptions                                                                                                    |                            |  |  |  |
| <u> </u>                                                          | Input signal i                                                                                                    | s over 120% of input range.                                                                                                    |                            |  |  |  |
| <u> </u>                                                          | s under -20% of input range.                                                                                                   |                                                                                                    |                            |  |  |  |
| HdEr                                                              | <b>RdEr</b> Input signal is over 180% of input range or meter error.                                                           |                                                                                                    |                            |  |  |  |
| dorL                                                              | Input signal is                                                                                                    | s over display range (99999)                                                                                                    |                            |  |  |  |
| <u>-dofL</u>                                                      | Input signal is                                                                                                    | s under display range (-19999)                                                                                                    |                            |  |  |  |
| <u>E-UU</u>                                                       | EEPROM rea                                                                                                    | ading/writing suffers the interference (about 1 million times                                                                                                    | ).                         |  |  |  |
| **Please check the to the factory.                                | e wiring connectior                                                                                                    | n is correct first, if the problem still exist, please return the r                                                                                                    | neter                      |  |  |  |
| Remark: 1. There a<br>"Analoo<br>2. Press<br>for mod<br>3. Some c | are 3 parameter gr<br>g Output Setting G<br>d to select each g<br>lification or saving<br>of optional function                 | pups of "System Setting Group(SYS)", "Alarm Setting Grou<br>roup (AoP)" for modification.<br>roup page, and press <b>ENT</b> to enter each group or paramete<br>the parameters.<br>s of parameter pages still exist, but the functions are disab                        | ip(roP)",<br>r page<br>le. |  |  |  |
| 3. Some o<br>.M5                                                  | or optional function                                                                                                    | s of parameter pages still exist, but the functions are disab<br>P4                                                                                                    | ie.                        |  |  |  |